# WEB口座振替受付サービス

# (契約者様用)

操作手順書

九州デジタルソリューションズ株式会社

2021年11月

#### 目 次

| I.WEB口座振  | 替受付サービスは | こついて                                      |     |
|-----------|----------|-------------------------------------------|-----|
| 1. サービス根  | 腰        | •••••••••••••••••••••••••••••••••••••••   | 1   |
| 2. 対象口座   | Ī        | •••••••••••••••••••••••••••••••••••••••   | 1   |
| 3.ご利用時    | 間帯       | •••••••••••••••••••••••••••••••••••••••   | 1   |
| Ⅱ. お手続きの流 | 5h       |                                           |     |
| 1. 肥後銀行   | 口座でのお手続  | き                                         | 2   |
| 2. 肥後銀行   | 「以外の口座での | お手続き ・・・・・・・・・・・・・・・・・・・・・・・・・・・・・・・・・・・・ | 3   |
| Ⅲ. 操作手順説  | 明(肥後銀行口  | I座でのお手続き)                                 |     |
| 1. 事前準備   | 3        | •••••••••••••••••••••••••••••••••••••••   | 4   |
| 2. 専用ペー:  | ジを開く     | •••••••••••••••••••••••••••••••••••••••   | 5   |
| 3. お申し込る  | み手続きの開始  | •••••••••••••••••••••••••••••••••••••••   | 5   |
| 4. 口座確認   | ミ手続き     | •••••••••••••••••••••••••••••••••••••••   | 6   |
| 5. 申請用キ   | ーコードの入力  | •••••••••••••••••••••••••••••••••••••••   | 8   |
| 6.お客様情    | 報の入力     | •••••••••••••••••••••••••••••••••••••••   | 9   |
| 7.お申し込み   | み登録      | •••••••••••••••••••••••••••••••••••••••   | 1 0 |
| 8. お申し込み  | み内容の照会   | • • • • • • • • • • • • • • • • • • • •   | 11  |
| Ⅳ. 操作手順説  | 明(肥後銀行以  | 外の口座でのお手続き)                               |     |
| 1. 事前準備   | 5        | •••••••••••••••••••••••••••••••••••••••   | 12  |
| 2. 専用ペー:  | ジを開く     | •••••••••••••••••••••••••••••••••••••••   | 13  |
| 3. 申請用キ   | ーコードの入力  | •••••••••••••••••••••••••••••••••••••••   | 13  |
| 4. (事前)   | 金融機関選択   | •••••••••••••••••••••••••••••••••••••••   | 14  |
| 5. 口座登録   | 手続きの開始   | •••••••••••••••••••••••••••••••••••••••   | 14  |
| 6. 口座登録   | 手続き      | •••••••••••••••••••••••••••••••••••••••   | 15  |
| 7.お客様情    | 報の入力     |                                           | 17  |
| 8. お申し込み  | み登録      |                                           | 18  |
| 9. お申し込み  | み内容の照会   |                                           | 19  |

# I. WEB口座振替受付サービスについて

#### 1. サービス概要

お客様が<u>お手持ちの口座</u>から、代金や料金などのお支払をする場合に、<u>口座振替のご契約をパソコンや</u> タブレット、スマートフォンで行っていただけるサービスです。

※口座振替依頼書(紙)へのご記入や捺印は必要ありません。
 ※代金や料金をお支払する先の店頭やご自宅等でお手続きが簡単に行えます。
 (依頼書の郵送や再度の来店等は不要です。)

#### 2. 対象口座

「WEB口座振替受付サービス」は、下記の金融機関の個人普通預金口座限定のサービスとなります。

お手続きにあたって、キャッシュカードの暗証番号を使用しますので<u>キャッシュカードご利用口座であることが必要</u>です。 ※貯蓄預金口座、法人口座、ローン専用口座のご利用はできません。

#### <ご利用可能な金融機関>

| 肥後銀行     |                              |
|----------|------------------------------|
| ゆうちょ銀行   |                              |
| 熊本銀行     | ※肥後銀行以外の金融機関につきましては、         |
| 熊本県信用組合  | 委託企業様によっては、ご利用できない場合があります。   |
| 福岡銀行     | (ご利用可能金融機関は、手続きのご案内(パンフレット)で |
| 西日本シティ銀行 | 確認ができます。(p.4またはp.12参照))      |
| 大分銀行     |                              |
| 鹿児島銀行    |                              |
| 十八親和銀行   |                              |
| 宮崎銀行     |                              |
| 佐賀銀行     |                              |

#### 3.ご利用時間帯

| 0 | 時 7   | /時 2 | 1時   | 24時              |
|---|-------|------|------|------------------|
| E | ご利用不可 |      | ご利用不 | <mark>ः</mark> ग |
| 月 | ご利用不可 |      |      |                  |
| 火 |       |      |      |                  |
| 水 |       |      |      |                  |
| 木 |       |      |      |                  |
| 金 |       |      |      |                  |
| ± |       |      | ご利用不 | ञ                |

※1 下記時間帯のご利用はできません

·日曜日:0時~7時、21時~24時

- ·月曜日:0時~7時
- ·土曜日:21時~24時
- ·年末年始:12月31日 17時~1月4日 8時

※2 システムメンテナンス等で、本サービスをご利用できない場合がございます

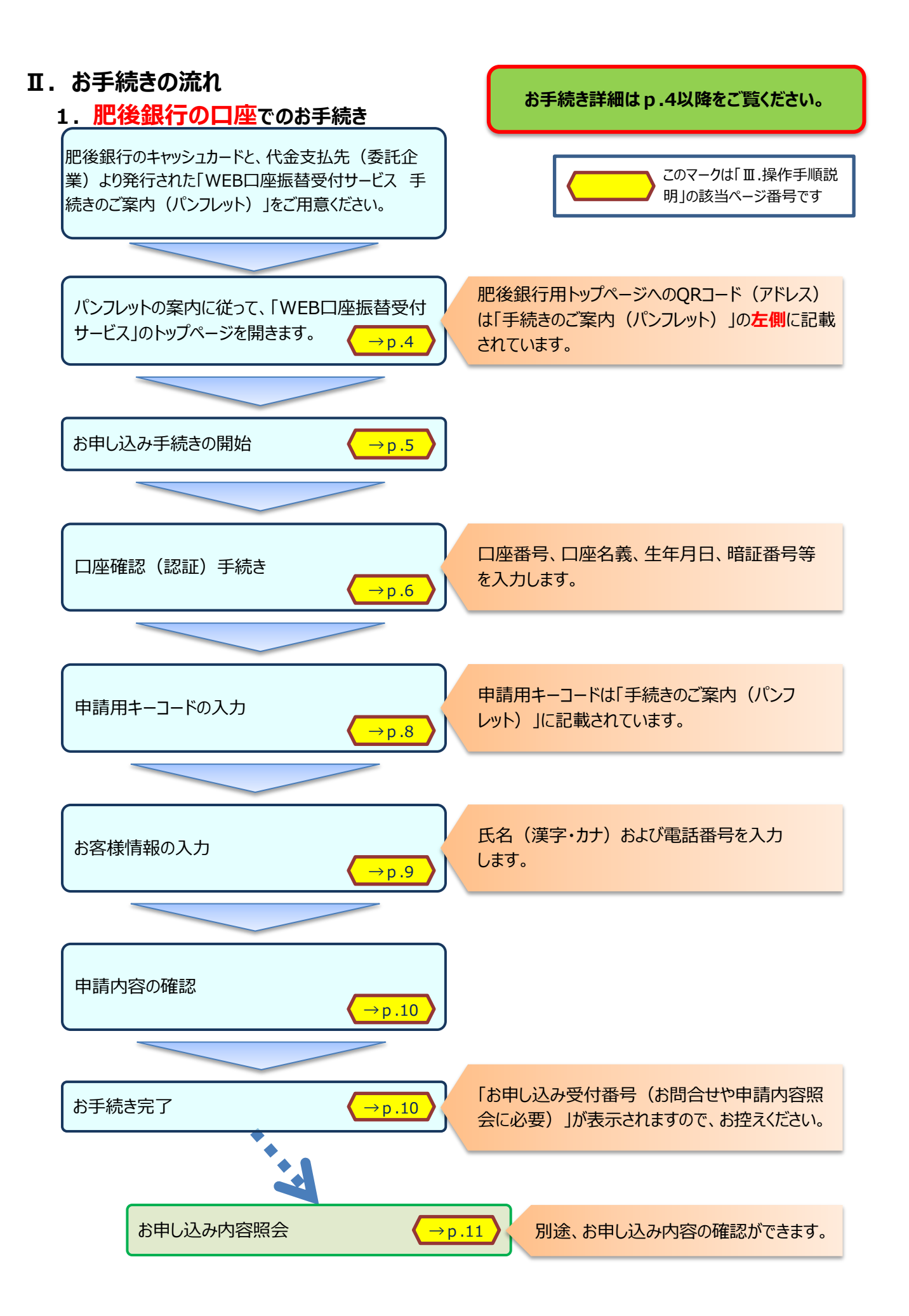

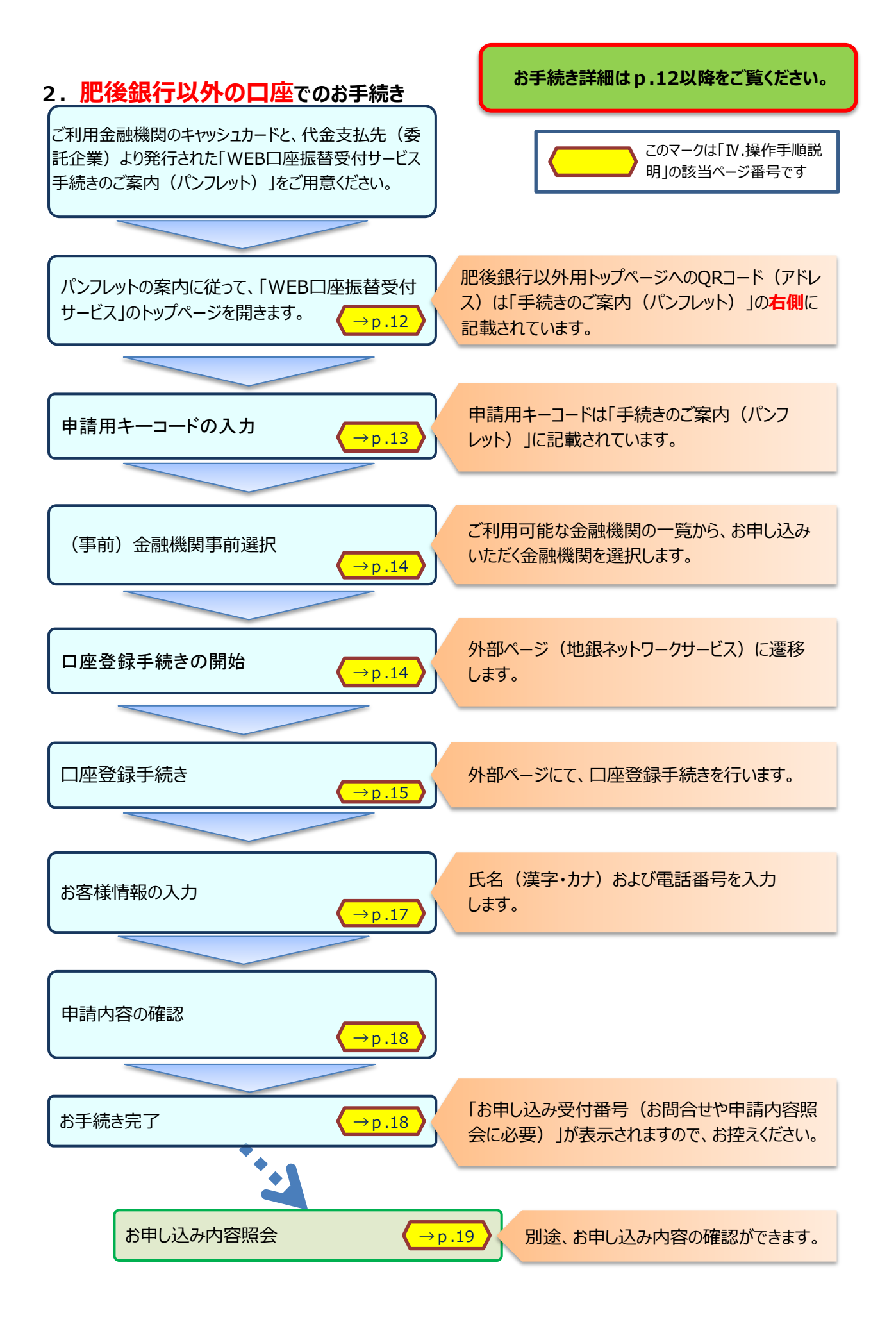

# Ⅲ. 操作手順説明(肥後銀行口座でのお手続き)

# 1. 事前準備

お手続開始前に、手続きに必要な下記のものをご用意ください。

(1)口座振替を行う肥後銀行口座のキャッシュカード

(2)代金支払先(委託企業)より配付された下記パンフレット「WEB口座振替受付サービス 手続きのご案内」

【「WEB口座振替受付サービス 手続きのご案内」(パンフレット)】

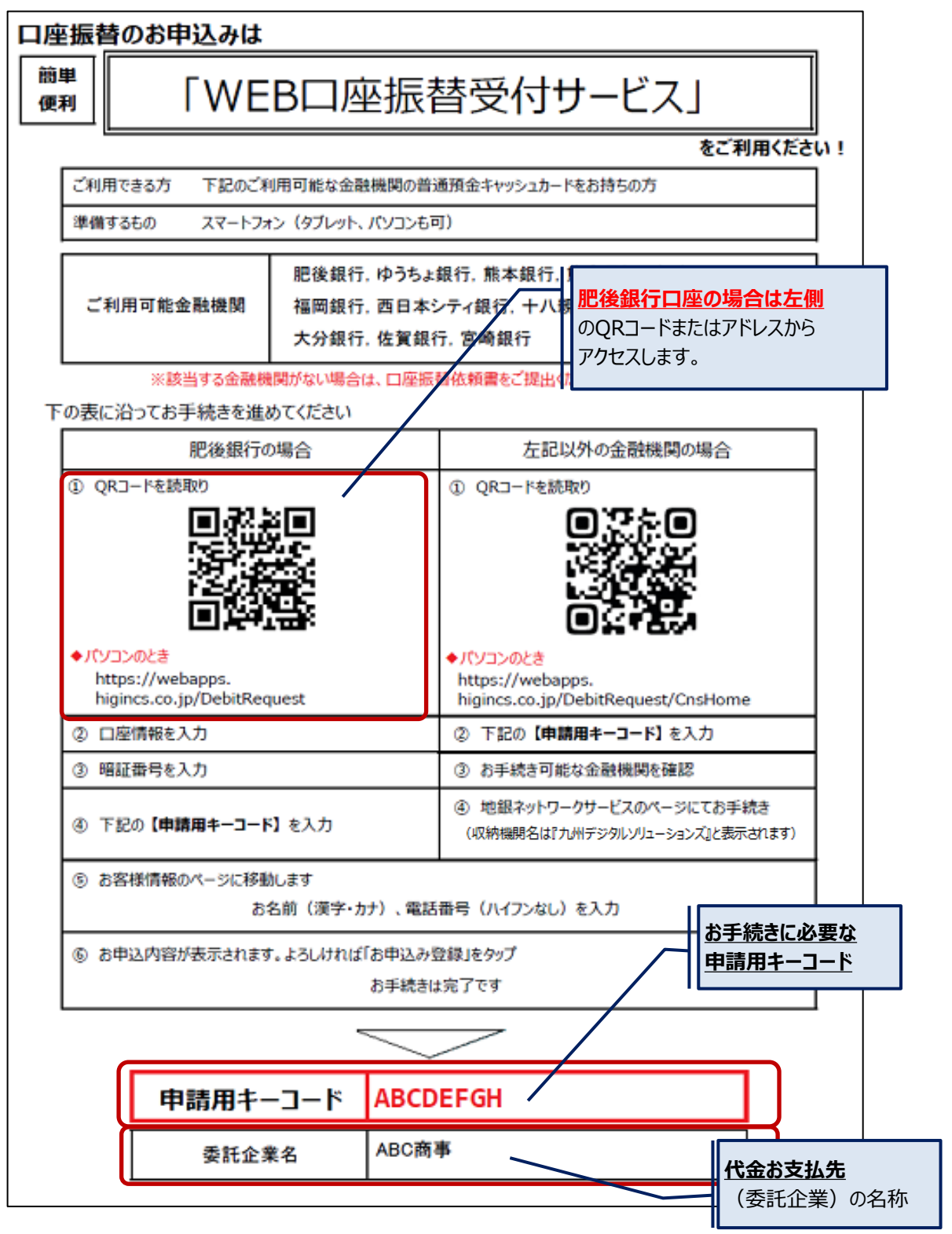

#### 2. 専用ページを開く

「WEB口座振替受付サービス 手続きのご案内」に従って、パソコン(タブレット)またはスマートフォンの インターネット閲覧画面にて、下記『WEB口座振替受付サービス』の「トップ画面」を開きます。

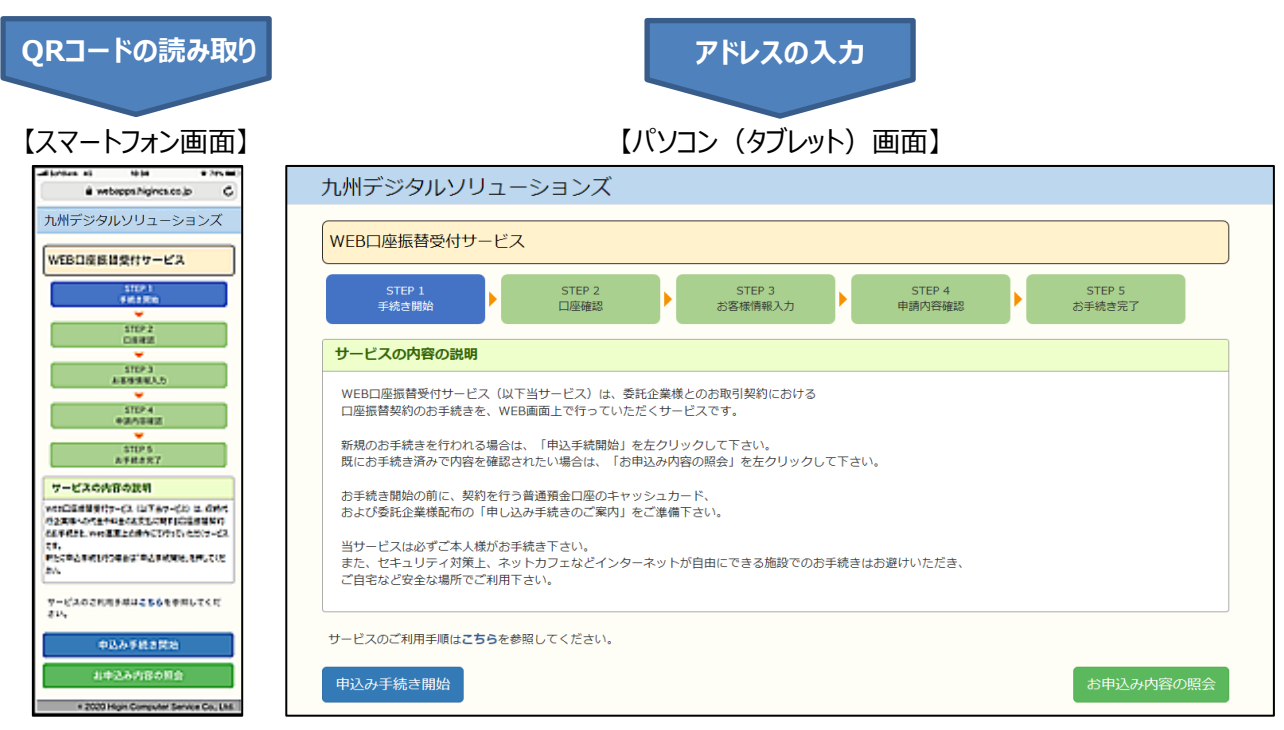

※スマートフォン用QRコードは、「WEB口座振替受付サービス 手続きのご案内」に記載されています。

以下の操作は、パソコン画面にて説明します。(スマートフォンも同様の操作となります。)

#### 3. お申し込み手続きの開始

表示した『WEB口座振替受付サービス』の「トップ画面」の[**申し込み手続き開始]ボタンをクリック**して、 お申し込みを開始します。

| 九州デジタルソリュー                                                                                                    | ションズ                                                                                                    |                                                                                        |                   |                  |     |
|----------------------------------------------------------------------------------------------------|----------------------------------------------------------------------------------------------------|----------------------------------------------------------------------------------------|-------------------|------------------|-----|
| WEB口座振替受付サービス                                                                                                    |                                                                                                    |                                                                                        |                   |                  |     |
| STEP 1<br>手続き開始                                                                                                    | STEP 2<br>口座確認                                                                                                    | STEP 3<br>お客様情報入力                                                                      | STEP 4<br>申請内容確認  | STEP 5<br>お手続き完了 |     |
| サービスの内容の説明                                                                                                    |                                                                                                    |                                                                                        |                   |                  |     |
| WEBL/産振着契約のお手続きを、WEB<br>新規のお手続きを行われる場合は、<br>既にお手続き済みで内容を確認され<br>お手続き開始の前に、契約を行う<br>および委託企業様配布の「申し込む<br>当サービスは必ずご本人様がお手続<br>また、セキュリティ対策上、ネッ<br>ご自宅など安全な場所でご利用下す | ヨリーこく」は、安む正葉板<br>画面上で行っていただくサー<br>、「申込手続開始」を左クリシ<br>れたい場合は、「お申込み内容<br>普通預金口座のキャッシュカー<br>み手続きのご案内」をご準備<br>続き下さい。<br>トカフェなどインターネットが<br>さい。 | このお取り保まりにおける<br>ビスです。<br>ックして下さい。<br>客の照会」を左クリックして下さ<br>ード、<br>下さい。<br>が自由にできる施設でのお手続き | にい。<br>こはお避けいただき、 |                  |     |
| サービスのご利用手順は <b>こちら</b> を参照<br>申込み手続き開始                                                                                                    | <sup>照してください。</sup><br>「 <b>申し込み手</b> 」<br>て、お申し込る                                                                                       | <b>続き開始」をクリック</b> し<br>みを開始します                                                         | ,                 | お申込み内容の          | の照会 |

#### 4.口座確認手続き

「口座確認」の画面が開きますので、[口座確認手続き]ボタンをクリックして、口座確認を行います。

| 九州デジタルソリューション                                  | ズ                                              |                                        |
|------------------------------------------------|------------------------------------------------|----------------------------------------|
| WEB口座振替受付サービス                                  |                                                |                                        |
| STEP 1 STEF<br>手続き開始 口座研                       | 2<br>STEP 3<br>記<br>STEP 3<br>お客様情報入力<br>単請内容研 | 4 STEP 5<br>宿認 お手続き完了                  |
| 口座確認                                           |                                                |                                        |
| 下記内容について確認・同意の上、「口座確!                          | 忍手続きへ」を左クリックして下さい。                             |                                        |
| ここより先のページでは、お申込み口座の確認<br>店番、口座番号等の口座情報、およびキャッシ | 忍を行います。<br>シュカードの暗証番号の入力が必要となりますので、ご了承下さい      | •                                      |
| ロ座確認が正常に完了できましたら、世「ローマー」で、して、                  | 1座確認手続き」をクリックし<br>口座確認を開始します                   |                                        |
| 口座確認手続きへ                                       |                                                | 戻る                                     |
| 《口座情報の入力》                                      |                                                |                                        |
|                                                |                                                | 文字サイズ変更小中大                             |
| インターネット申込サービス                                  |                                                |                                        |
| インターネット申込サービス                                  |                                                | KBC51BN000M                            |
|                                                |                                                |                                        |
|                                                | . ~                                            | 店番の検索はこちら                              |
| いつも肥後銀行を利用していたたぎ、ありかん<br>お申込み 口座、またはご契約口座の情報を、 | とつこさいます。<br>入力して「次へ」をクリックしてください。               |                                        |
| 店番                                             | 165                                            | 晋通預金の口座情報(店番、口座<br>番号 □座名義 生年月日)を入力    |
| 科目                                             | 普通                                             | して、[次へ]ボタンをクリックします。                    |
| 口座番号(半角数字7桁)                                   |                                                |                                        |
|                                                | (7桁末満の場合は、頭に10]をファビア桁にしてく<br>ださい)              | <u>ト記1キャッシュカートによる</u><br>店番、口座番号の確認方法を |
| 口座名義人(カナ)                                      | 2772 900                                       | 参照してください。                              |
| 生年月日                                           | 西暦 1980 年 1 🗸 月 9 🗸 日                          | ※ <u>ロ座名義はカナ</u> で入力して                 |
|                                                |                                                | ください。                                  |
|                                                |                                                |                                        |

【ご参考】キャッシュカードによる店番、口座番号の確認方法 キャッシュカードの下記の位置に、店番と口座番号が記載されています。

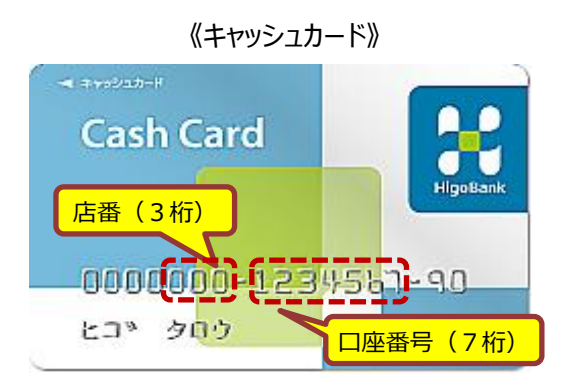

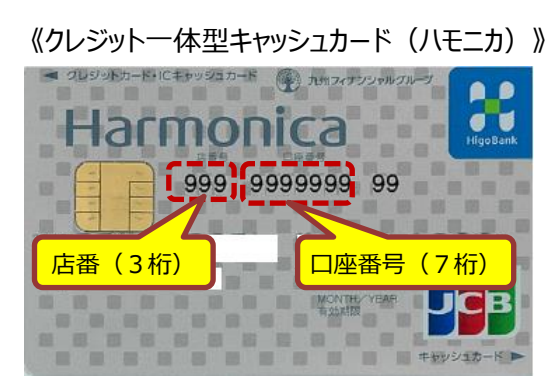

| ,<br>HigoBank<br>AlgoBank                                                                |                                                                              | 文字サイズ変更 小 中 大                         |
|------------------------------------------------------------------------------------------|------------------------------------------------------------------------------|---------------------------------------|
| インターネット申込サービス                                                                            |                                                                              |                                       |
| (インターネット申込サービス                                                                           |                                                                              | KBC51BN001M                           |
| ■ キャッシュカート暗証番号認証<br>この口座のキャッシュカードの暗証番号?                                                  | を入力して「次へ」をクリックしてください。                                                        |                                       |
| 店番                                                                                       | 165                                                                          |                                       |
| お取引店                                                                                     | 神水支店                                                                         |                                       |
| 科目                                                                                       | 普通                                                                           |                                       |
| 口座番号                                                                                     | 0000099                                                                      |                                       |
| 口座名義人                                                                                    | £‡*ን∮ወງ                                                                      |                                       |
| 生年月日                                                                                     | 1980年01月09日 キャッシ                                                             | ュカードの <u>暗証番号を入力</u> して、              |
| <b>キャッシュカードの暗証番号</b><br>□ ソフトウェアキーボードを利用してみ<br>※通常のキーボードから直接入力す                          | ・・・・<br>・・・・<br>すする。<br>る場合は、チェックボックスのチェックを外してください                           | ボタンをクリックします。<br><sup>い</sup> 。        |
| 【キャッシュカ」ドの暗証書           1.規定回数を超えてキャッ<br>でご注意ださい。           2. キャッシュカードの暗証:           次へ | <b>号の入力について】</b><br>シュカードの暗証番号を間違えた場合は、インターネット<br>番号の入力には、安全のためソフトウェアキーボードの修 | を利用したサービス等がご利用いただけなくなりますの<br>用を推奨します。 |
|                                                                                          |                                                                              |                                       |

#### 《認証完了(口座確認終了)》

| 。<br>BiggBark Dotation ()<br>BiggBark Dotation () | ×                              | 字サイズ変更 小 🖻 夫 |
|---------------------------------------------------|--------------------------------|--------------|
| インターネット申込サービス                                     |                                |              |
| インターネット申込サービス                                     |                                | KBC51BN002M  |
| ■ 認証完了                                            |                                |              |
| 認証が完了しました。認証履歴を確認の<br>                            | うえ、「次へ」をクリックしてください。            |              |
| 前回の認証完了日時                                         |                                |              |
| 前々回の認証完了日時                                        |                                |              |
| [次]                                               |                                |              |
|                                                   | が開きますので、[次へ]をクリックして、次の操作に進みます。 |              |

# 5. 申請用キーコードの入力

申請用キーコードの入力画面が表示されますので、「WEB口座振替受付サービス 手続きのご案内 (パンフレット)」に記載されている「申請用キーコード」を入力します。

|                  | STEP 2<br>口睡確認 | STEP 3<br>お客様情報。                                                                                 |                                                                                                    | STEP 4<br>申請內容確認                                                                                                    | STEP 5<br>お手続き完了                                                                                      |                                                                                                    |
|------------------|----------------|--------------------------------------------------------------------------------------------------|----------------------------------------------------------------------------------------------------|----------------------------------------------------------------------------------------------------|----------------------------------------------------------------------------------------------------|----------------------------------------------------------------------------------------------------|
| 報を入力してくだ 者様よりご案内 | さい。<br>された申請用キ |                                                                                                  | たさ<br>へ]ボタン                                                                                                    | <b>キーコード」を入</b><br>をクリックします。                                                                                                    | <b>.カ</b> して、[次                                                                                       |                                                                                                    |
| ABC              | DEF            |                                                                                                  |                                                                                                    |                                                                                                    |                                                                                                    | J                                                                                                    |
|                  |                |                                                                                                  |                                                                                                    |                                                                                                    |                                                                                                    | 戻る                                                                                                    |
| ₹金支払先<br>ノソリューミ  | ) 確認画面<br>/ョンズ | j»                                                                                               |                                                                                                    |                                                                                                    |                                                                                                    |                                                                                                    |
| 受付サービス           |                |                                                                                                  |                                                                                                    |                                                                                                    |                                                                                                    |                                                                                                    |
|                  | STEP 2<br>口座確認 | STEP 3<br>お客様情報                                                                                  | λ <b>,</b> ,,,,,,,,,,,,,,,,,,,,,,,,,,,,,,,,,,,                                                                              | STEP 4<br>申請内容確認                                                                                                    | STEP 5<br>お手続き完了                                                                                      |                                                                                                    |
|                  |                |                                                                                                  |                                                                                                    |                                                                                                    |                                                                                                    |                                                                                                    |
| 下さい。             |                |                                                                                                  |                                                                                                    |                                                                                                    |                                                                                                    |                                                                                                    |
|                  |                | STEP 2<br>ロ映線認<br>部級を入力してください。<br>諸様よりご案内された申請用キ<br>(ABCDEF<br>代金支払先)確認画面<br>レソリューションズ<br>受付サービス | STEP 2     STEP 3       山味喉認     かざ気体情報       小菜肉された申請用キーコードを入けしてく       本名な体情報       小田田田田田田田田田田田田田田田田田田田田田田田田田田田田田田田田田田田田 | STEP 2     STEP 3       が宮崎道線及カ     が宮崎道線及カ       「藤を入力してください。     「申請用       「諸様よりご案内された申請用キーコードを入けしてくださ」     「「申請用       (ABCDEF     (A)ボタン | STEP 2     STEP 3     STEP 4       ###2000     ###7989##20       #################################### | STEP 2     STEP 3     STEP 4     STEP 5       JASHKIANUUT     中端内容線22     STEP 5     STEP 5       JASHKIANUUT     中端内容線22     STEP 5     STEP 5       JASHKIANUUT     中端内容線22     STEP 5     STEP 5       JASHKIANUUT     中端内容線22     STEP 5     STEP 5       JASHKIANUUT     中端内容線22     STEP 5     STEP 5       JASHKIANUUT     中端内容線22     STEP 5     STEP 5       JASHKIANUUT     Image: Step 5     JASHKIANUUT     STEP 5       JASHKIANUUT     Image: Step 5     JASHKIANUUT     STEP 5       JASHKIANUUT     Image: Step 5     JASHKIANUUT     Step 5       JASHKIANUUT     Image: Step 5     JASHKIANUUT     Image: Step 5       JASHKIANUUT     Image: Step 5     JASHKIANUUT     Image: Step 5       JASHKIANUUT     Image: Step 5     JASHKIANUUT     Image: Step 5       JASHKIANUUT     Image: Step 5     JASHKIANUUT     Image: Step 5       JASHKIANUUT     Image: Step 5     JASHKIANUUT     Image: Step 5       JASHKIANUUT     Image: Step 5     JASHKIANUUT     Image: Step 5       JASHKIANUUT     Image: Step 5     JASHKIANUUT     Image: Step 5       JASHKIANUUT     Image: Step 5     JASHKIANUUT     Image: Step 5       JASHKIANUUT     Image: Step 5 |

# 6. お客様情報の入力

お客様の氏名(漢字・カナ)および電話番号を入力する画面が開きますので、ご氏名、電話番号を入力します。

《お客様情報入力画面》

| 九州デジタル          | ソリューションズ        |                         |                                                        |          |
|-----------------|-----------------|-------------------------|--------------------------------------------------------|----------|
| WEB口座振替受        | 付サービス           |                         |                                                        |          |
| STEP 1<br>手続き開始 | STEP 2<br>口座確認  | STEP 3<br>お客様情報入力       | STEP 4<br>申請内容確認<br>お手続き完了                             |          |
| お申込みに必要な情報      | 服を入力してください。     |                         |                                                        |          |
| 申請者情報を入力        | <b>」してください。</b> |                         | お客様の氏名(漢字・カナ)                                          | <u>お</u> |
| お客様名            |                 | 名                       | よび電話番号を入力して、[ハート・コント・コントー・コントー・コントー・コントー・コントー・コントー・コント | 次        |
| フリガナ            | 姓               | 名                       |                                                        |          |
| 電話番号            |                 | 数字のみで入力ください<br>( - は不要) |                                                        |          |
| 振替口座情報          | /               |                         |                                                        |          |
| 金融機関            | 0182            | 肥後銀行                    |                                                        |          |
| 支店              | 165             | 神水                      | 確認(認証)されたロ                                             |          |
| 種目              | 1               | 普通                      | 座情報が表示されます                                             |          |
| 口座番号            | 0000099         |                         |                                                        |          |
| 次へ              |                 |                         | 戻る                                                     |          |

※以上で、ご入力は終了です。入力内容の確認及び登録をお願いします。

# 7. お申し込み登録

入力が終了すると、申請(入力)内容の確認画面が表示されます。

《申請内容確認画面》

| 九州デジタルソ         | リューションズ                                                  |
|-----------------|----------------------------------------------------------|
| WEB口座振替受付サ      | ナービス                                                     |
| STEP 1<br>手続き開始 | STEP 2<br>口座確認 STEP 3<br>お客襟情報入力 STEP 4<br>日間内容確認 お手続き完了 |
| お申込み内容に間違いがな    | いことを確認してください。                                            |
| お申込日 2020年05月   | 3128                                                     |
| 委託者情報           |                                                          |
| 申請用キーコード        | ABCDEF                                                   |
| 委託者名            | ABC商事                                                    |
| 申請者情報           |                                                          |
| お客様名            | 肥銀 太郎                                                    |
| フリガナ            | ヒギン タロウ                                                  |
| 電話番号            | 0963255153                                               |
| 振替口座情報          |                                                          |
| 金融磁開            | 0182 肥ಱ銀行                                                |
| 支店              | 165 神水                                                   |
| 種目              | 1 普通                                                     |
| 口庄香号            | 000099 入力内容に間違いなければ、[ <b>お申し込み登</b>                      |
|                 |                                                          |
| お申し込み登録         | 戻る                                                       |
|                 |                                                          |

《お手続き完了画面》

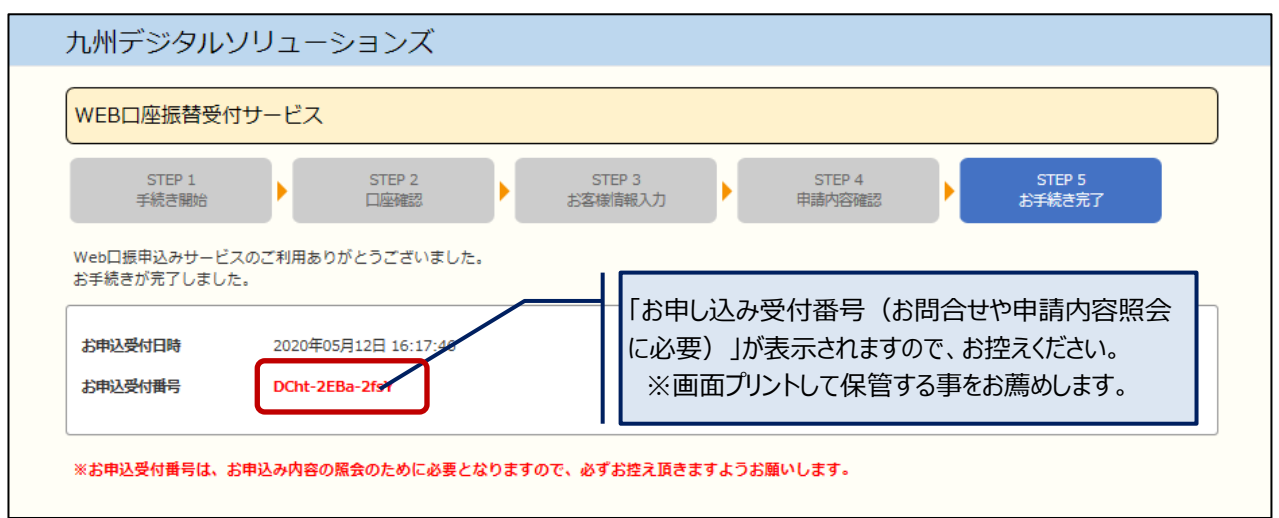

※画面最上部の「九州デジタルソリューションズ」をクリックしていただくと、トップページに戻ります。 (戻らずに、そのまま画面を閉じていただいても結構です)

#### 8. お申し込み内容の照会

お申し込み登録をされますと、お申し込み内容の照会が可能となります。

※お申し込み内容の照会には、お申し込み登録の最後に表示された「お申し込み受付番号」が必要となります。

| WEB口座振替受付サービス       STEP 1<br>手続き開始       STEP 2<br>日座確認       STEP 3<br>お客様情報入力       STEP 4<br>申請内容確認                                                                                                    |    |
|----------------------------------------------------------------------------------------------------|----|
| STEP 1<br>手続き開始     STEP 2<br>口座確認     STEP 3<br>お客様情報入力     STEP 4<br>申請内容確認     STEP 5<br>お手続き完了                                                                                                    |    |
|                                                                                                    |    |
| サービスの内容の説明                                                                                                    |    |
| ロ座振替契約のお手続きを、WEB画面上で行っていただくサービスです。<br>新規のお手続きを行われる場合は、「申込手続開始」を左クリックして下さい。<br>既にお手続き済みで内容を確認されたい場合は、「お申込み内容の照会」を左クリックして下さい。<br>お手続き開始の前に、契約を行う普通預金口座のキャッシュカード、<br>および委託企業様配布の「申し込み手続きのご案内」をご準備下さい。<br>当サービスは必ずご本人様がお手続き下さい。<br>また、セキュリティ対策上、ネットカフェなどインターネットが自由にでき<br>画面で「お申し込み内容の照会」ボタ |    |
| ご自宅など安全な場所でご利用下さい。                                                                                                    |    |
| リービスのこれが日子順はこうつを参照してください。                                                                                                    |    |
| 申込み手続き開始というないでは、「お申込み内容の思い」というないでは、「お申込み内容の思い」というないでは、「お申込み内容の思い」というないでは、「お申込み内容の思い」というない。                                                                                                    | 照会 |

#### 《照会情報の入力》

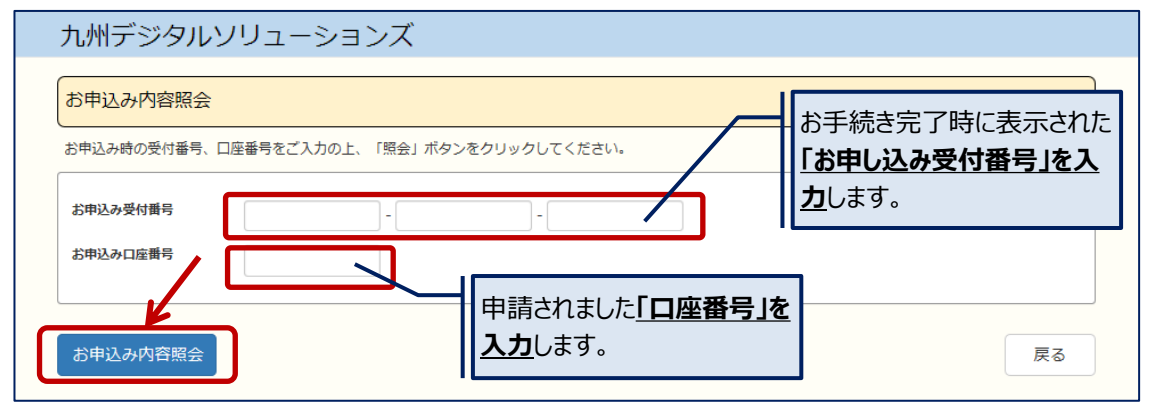

#### 《照会結果の表示》

| 申込み内容照会    | 結果                   |       |
|------------|----------------------|-------|
| 申込みいただいた内容 | は以下の通りとなります。         |       |
| 5中这受付日時    | 2020年05月12日 16:17:46 |       |
| 5中这受付番号    | DCht-2EBa-2fsY       |       |
| 申請者情報      |                      |       |
| お客様名       | 肥銀 太郎                |       |
| フリガナ       | ヒギン タロウ              |       |
| 委託者情報      |                      |       |
| 申請用キーコード   | ABCDEF               |       |
| 委託書名       | ABC商事                |       |
| 振替口座情報     |                      |       |
| 金融機關       | 0182 肥弛器行            |       |
| 支店         | 165                  |       |
| 種田         | 1 普通                 |       |
| 口座街号       | 0000099              |       |
|            |                      | <br>_ |
|            |                      |       |

# Ⅳ. 操作手順説明(肥後銀行以外の口座でのお手続き)

#### 1.事前準備

お手続開始前に、手続きに必要な下記のものをご用意ください。

(1)口座振替を行う金融機関のキャッシュカード

(2)代金支払先(委託企業)より配付された下記パンフレット「WEB口座振替受付サービス手続きのご案内」

(3) ゆうちょ銀行口座でお手続きされる場合、ゆうちょ銀行へ番号お届け済みの電話機をご用意ください。 ※ワンタイムパスワード通知の電話がかかってきます。

【「WEB口座振替受付サービス 手続きのご案内」(パンフレット)】

| 口座振替のお申込みは                                                                                                    |                                                                                                    |
|----------------------------------------------------------------------------------------------------|----------------------------------------------------------------------------------------------------|
| (m) ■ 「WEB□座振                                                                                                    | 替受付サービス」                                                                                                    |
| 当サービスでご利用可能な金融機<br>関をご確認ください。                                                                                                    | をご利用ください!<br>普通預金キャッシュカードをお持ちの方<br>5可)                                                                                                    |
| ご利用可能金融機関<br>ご利用可能金融機関<br>福岡銀行,西日本<br>大分銀行,佐賀都                                                                                                    | ょ銀行, 熊本銀行, 熊本県信用組合<br>ミンティ銀行, 十八親和銀行, 鹿児島銀行<br>現行, 宮崎銀行                                                                                                    |
| ※該当する金融機関がない場合は、口座部                                                                                                    | 広管依頼書をご提出てたさい。                                                                                                    |
| 肥後銀行以外の金融機関は右側         のQRコードまたはアドレスから         アクセスします。         ・パソコンのとき         https://webapps.         higincs.co.jp/DebitRequest         ② 回座情報を入力         ③ 暗証番号を入力         ④ 下記の【申請用キーコード】を入力 | 方記以外の金融機関の場合         ① QRコードを読取り         ● パソコンのとき         https://webapps.         higincs.co.jp/DebitRequest/CnsHome         ② 下記の (申請用キーコード) を入力         ③ お手続き可能な金融機関を確認         ④ 地銀ネットワークサービスのページにてお手続き<br>(収納機関名はアカンルリテジタルノリューションズ)と表示されます) |
| ⑤ お客様情報のページに移動します                                                                                                    |                                                                                                    |
| お名前(漢字・カナ)、電                                                                                                    | 話番号(ハイフンなし)を入力                                                                                                    |
| ⑥ お申込内容が表示されます。よろしければ「お申込み<br>お手続き                                                                                                    | 9登録」をタップ<br>新は完了です<br>お手続きに必要な<br>申請用キーコード                                                                                                    |
|                                                                                                    |                                                                                                    |
| 申請用キーコード ABC                                                                                                    | DEFGH                                                                                                    |
| 委託企業名 ABC商                                                                                                    |                                                                                                    |
|                                                                                                    |                                                                                                    |

#### 2. 専用ページを開く

「WEB口座振替受付サービス 手続きのご案内」に従って、パソコン(タブレット)またはスマートフォンの インターネット閲覧画面にて、下記『WEB口座振替受付サービス』の「トップ画面」を開きます。

| QRコードの読み取り                                                                                                    | アドレスの入力                                                                                                    |
|----------------------------------------------------------------------------------------------------|----------------------------------------------------------------------------------------------------|
| 【スマートフォン画面】                                                                                                    | 【パソコン(タブレット)画面】                                                                                                    |
| ハ州デジタルソリューションズ     WERCI展展開発付サービス     Tors     Tors     Tor | カ州デジタルソリューションズ         WEB口座振音受付サービス         「TEP 3 (注意)       STEP 3 (STEP 4)         「STEP 3 (STEP 4)       STEP 5 (STEP 6)         「STEP 3 (STEP 3)       STEP 4)         「STEP 3 (STEP 4)       STEP 5 (STEP 6)         「STEP 3 (STEP 4)       STEP 5 (STEP 6)         「STEP 4)       STEP 5 (STEP 6)         「STEP 5 (STEP 6)       STEP 6)         「STEP 5 (STEP 6)       STEP 6)         「STEP 5 (STEP 7)       STEP 6)         「STEP 6)       STEP 6)         「STEP 5 (STEP 7)       STEP 6)         「STEP 6)       STEP 6)         「STEP 6)       STE |
| お申し込み済み内容のご確認<br>お申し込み内容の問念<br>※WE EII回信様FTリービスとは<br>例だしまれたの意味時からになりる正確想解らののが何をを、WE E 展<br>見てなっていたをジャーレスです。                                                                                                    | お申し込み内容の照会<br>*WEB口座振幕受付サービスとは<br>委托企業様とのお取引契約における口座振幕契約のお手続きを、WEB画面上で行っていただくサービスです。                                                                                                    |

※スマートフォン用QRコードは、「WEB口座振替受付サービス 手続きのご案内」に記載されています。

以下の操作は、パソコン画面にて説明します。(スマートフォンも同様の操作となります。)

#### 3. 申請用キーコードの入力

申請用キーコードの入力画面が表示されますので、「WEB口座振替受付サービス 手続きのご案内 (パンフレット)」に記載されている「申請用キーコード」を入力します。

| 九州デジタルソリューションズ                                                                                                    |
|----------------------------------------------------------------------------------------------------|
| WEB口座振替受付サービス       STEP 1<br>金融機関確認       STEP 2<br>金融機関確認       STEP 1<br>金融機関確認     STEP 2<br>金融機関確認       STEP 2<br>金融機関確認     STEP 6<br>お手続き売了       新規の口座振動為本     STEP 6<br>お手続き売了 |
| (1) ご契約先の委託企業様よりご案内された <u>申請用キーコードをご入力</u> の上、「確認」をクリックしてください。                                                                                                    |
| 申請用≠−⊐−ド ABCDEFGH 確認                                                                                                    |
| (2)表示された委託企業名が正しいかご確認の主、「次へ」をクリックしてください。                                                                                                    |
| 委託者名: ABC商事 次へ                                                                                                    |
| お申し込み済み内容のご確認<br>お申し込み内容の照会 委託者名を確認して、[次へ]ボタンを<br>クリックします。                                                                                                    |
| ※WEB口座振替受付サービスとは<br>委託企業様とのお取引契約における口座振替契約のお手続きを、WEB画面上で行っていただくサービスです。                                                                                                    |

《申請用キーコード入力画面》

#### 4. (事前)金融機関選択

「事前金融機関選択」の画面が開きますので、ご利用になる[金融機関]ボタンをクリックします。 ※委託者によって、ご利用可能な金融機関が異なります。

もしご利用できる金融機関が存在しない場合は、[キャンセル]ボタンをクリックしてください。

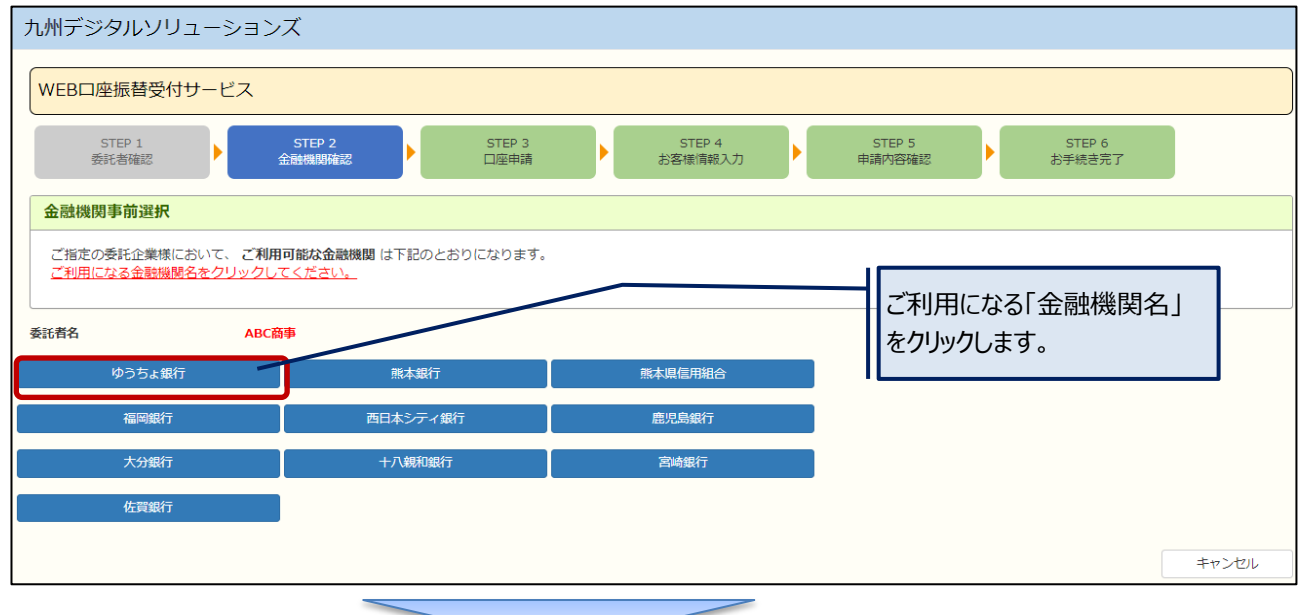

## 5. 口座登録手続きの開始

《外部ページ遷移確認画面》

| 九州デジタルソリューショ                                                                             | ョンズ                                                                                                    |    |
|------------------------------------------------------------------------------------------|----------------------------------------------------------------------------------------------------|----|
| WEB口座振替受付サービス                                                                            |                                                                                                    |    |
| STEP 1<br>委託者確認                                                                          | STEP 2     STEP 3     STEP 4     STEP 5     STEP 6       金融機関確認     口座申請     お客様情報入力     申請内容確認     お芋焼き売了                            |    |
| 下記内容についてご確認の上、                                                                           | 、「口座登録手続きへ」を左クリックしてください。                                                                                                    |    |
| 委託者名<br>金融機関名<br>口座登録手続きへ                                                                | ABC歳事<br>ゆうちょ銀行<br>事前選択した金融機関名をご確認されたうえで、<br>「口座登録手続きへ」をクリックします。                                                                      | 戻る |
| <ご注意><br>・次の画面では、外部ページ(地想・<br>お手数ですが、上記の金融機関のごれ<br>・地銀ネットワークサービスまたは<br>その場合は、時間をおいてもう一度お | ネットワークサービス)にて、 <u>金融機関の選択を再度行っていただきます。</u><br><mark>指定</mark> をお願いします。<br>:金融機関側のシステムメンテナンス等で、お申し込みができない場合があります。<br>:お申し込み手続きをお願いします。 |    |
| お手数ですが、上記の金融機関のご<br>・地銀ネットワークサービスまたは<br>その場合は、時間をおいてもう一度お                                | <mark>指定</mark> をお願いします。<br>金融機関側のシステムメンデナンス等で、お申し込みができない場合があります。<br>活申し込み手続きをお願いします。<br>-                                            |    |

# 6. 口座登録手続き

《金融機関選択》

|       |                                       | ネットロ座振                                                            | 替受付サービス                                                                                                    |                              |                        |
|-------|---------------------------------------|-------------------------------------------------------------------|----------------------------------------------------------------------------------------------------|------------------------------|------------------------|
|       | 金融機関選択                                | 口座情報入力                                                            | □座情報確認                                                                                                    | 金融機関へ                        |                        |
|       | ● ご利用になる                              | 金融機関を選択                                                           | してください。                                                                                                    |                              |                        |
|       | ゆうちょ銀行(W e                            | b 受付)※                                                            |                                                                                                    |                              |                        |
|       | 熊本銀行                                  |                                                                   | 4.事前金融                                                                                                    | 機関確認で選択い                     | ただいた                   |
|       | 福岡銀行                                  |                                                                   | 金融機関名を、                                                                                                    | <u>再度選択</u> してくださ            | きい。                    |
|       | 西日本シティ銀行                              |                                                                   |                                                                                                    |                              |                        |
|       | 鹿児島銀行                                 |                                                                   |                                                                                                    |                              |                        |
|       | 大分銀行                                  |                                                                   |                                                                                                    |                              |                        |
|       | 熊本県信用組合                               |                                                                   |                                                                                                    |                              |                        |
|       | 十八親和銀行                                |                                                                   |                                                                                                    |                              |                        |
|       | 宮崎銀行                                  |                                                                   |                                                                                                    |                              |                        |
|       | 佐賀銀行                                  |                                                                   |                                                                                                    |                              |                        |
|       |                                       |                                                                   |                                                                                                    |                              |                        |
| 名義入力》 |                                       |                                                                   |                                                                                                    |                              |                        |
|       |                                       |                                                                   |                                                                                                    |                              |                        |
|       |                                       | ネットロ座振替受住                                                         | オサードマ                                                                                                    |                              |                        |
|       |                                       |                                                                   |                                                                                                    |                              |                        |
|       |                                       |                                                                   |                                                                                                    |                              | +) を入                  |
|       | 金融機關道択                                | ●<br>口座情報入力 口度                                                    |                                                                                                    | <br>名義人名(全角カ:<br>進む]をクリックします | ナ)を入<br>-。             |
|       | 金融機関道択<br>お引落口座の情報                    | ロ座情報入力 ロ歴<br>夏を入力し、『次へ進む。                                         |                                                                                                    | 名義人名(全角カ:<br>進む]をクリックします     | ナ)を入<br><sup>-</sup> 。 |
|       | 金融機関道択<br>お引落口座の情報<br>金融機関名           | ロ座情報入力 ロ<br>の<br>の<br>た<br>の<br>た<br>入力し、『次へ進む、<br>ゆうちょ<br>第      | Eff報確認<br>ボタンを押し<br>行 (Web受付)                                                                                                    | 名義人名(全角カ<br>進む]をクリックします      | ナ)を入<br><sup>-</sup> 。 |
|       | 金融機関道択<br>お引落口座の情報<br>金融機関名           | ロ座情報入力 ロル<br>最を入力し、『次へ進む。<br>ゆうちょま<br>コウフリ                        | Eff報確認<br>ボタンを押し<br>行 (Web受付)                                                                                                    | 名義人名(全角カ:<br>進む]をクリックします     | ナ)を入<br>-<br>。         |
|       | 金融機関道択<br>お引落口座の情報<br>金融機関名<br>口座名義人名 | ロ座情報入力 ロ県<br>最を入力し、『次へ進む、<br>ゆうちょき<br>コウフリ<br>(金角カナ3023           | Elfi報確認<br>ボタンを押し<br>行 (Web受付)<br>タロウ                                                                                                    | 名義人名(全角カ:<br>進む]をクリックします     | ナ)を入<br>-。<br>         |
|       | 金融機関道択<br>お引落口座の情報<br>金融機関名<br>口座名義人名 | ロ座情報入力 ロ<br>酸を入力し、『次へ進む、<br>ゆうちょ<br>コウフリ<br>(金角カナ3の27<br>*社名の間にスへ | 2<br>位<br>振<br>確認<br>に<br>次<br>へ<br>に<br>次<br>へ<br>に<br>次<br>へ<br>に<br>次<br>へ<br>に<br>次<br>へ<br>に<br>次<br>へ<br>に<br>次<br>へ<br>に<br>次<br>へ<br>に<br>次<br>へ<br>に<br>次<br>へ<br>に<br>次<br>へ<br>に<br>か<br>し<br>に<br>次<br>へ<br>に<br>か<br>し<br>に<br>か<br>し<br>に<br>か<br>し<br>に<br>か<br>し<br>に<br>か<br>し<br>に<br>か<br>し<br>に<br>か<br>し<br>に<br>か<br>し<br>し<br>の<br>し<br>し<br>の<br>し<br>し<br>の<br>し<br>し<br>の<br>し<br>し<br>の<br>し<br>し<br>の<br>し<br>し<br>の<br>し<br>し<br>の<br>し<br>し<br>の<br>し<br>し<br>し<br>の<br>し<br>し<br>の<br>し<br>し<br>の<br>し<br>し<br>し<br>の<br>し<br>し<br>の<br>し<br>し<br>し<br>の<br>し<br>し<br>し<br>の<br>し<br>し<br>し<br>の<br>し<br>し<br>し<br>し<br>し<br>し<br>し<br>し<br>し<br>し<br>し<br>し<br>し | 名義人名(全角カ:<br>進む]をクリックします     | ナ)を入<br>-。             |

```
《口座名義入力》
```

| ネ                                | ットロ座振替受付サービス                                 | ス                                |             |
|----------------------------------|----------------------------------------------|----------------------------------|-------------|
| ▲融地開設扣 □                         |                                              | ◆融業問△                            |             |
|                                  |                                              | 立 瓯 (城 闽 / 丶                     |             |
| 以下の内容でよろしけ<br>のお申込画面に進んで         | れば、『金融機関へ』ボタン<br>ください。                       | を押して、金融機関                        |             |
| 訂正する場合は、『戻<br>※ <b>ブラウザの戻るボタ</b> | る』ボタンを押してください<br><mark>ンは使用しないでください</mark> 。 | ) <b>。</b>                       |             |
|                                  | ゆうちょ钼行(Wob飛什                                 | •)                               |             |
| 金融機関名                            | ゆうらよ銀行(WeD受竹                                 | ,                                |             |
| 口座名義人名                           | コウフリ タロウ                                     | 「金融機関/                           | ヽ]をクリックします。 |
| これより先はゆうちょ                       | 銀行サイトへ遷移します                                  |                                  | -           |
| ゆうちょ銀行サイトで<br>込」ボタンを押下して         | 登録を完了させるには、最後<br>ください。押下しない場合、               | とに必ず「口 <u>座振替</u> 申<br>口座振替の設定が完 |             |
| 了しない場合がありま                       | <b>न</b> .                                   |                                  |             |
| 戻る 中止する                          | 金融機関                                         | h                                |             |
|                                  |                                              | -                                | -           |

これより先は、各金融機関のページにて、<u>口座登録のお手続き</u>をしていただきます。 各金融機関の画面指示に従い、操作をお願いします。

※ゆうちょ銀行の認証では、電話による二段階認証となります。 ゆうちょ銀行にある国内済みの電話番号に電話がかかってきますので、電話機の準備をお願いします。

<ご注意>

**<u>口座登録のお手続きが完了した時点では、まだ当サービスのお手続きは全て完了していません。</u>** 下記「7. お客様情報の入力」に自動で遷移しますので、引き続きのお手続き操作をお願いします。

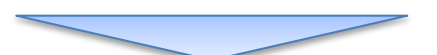

# 7. お客様情報の入力

お客様の氏名(漢字・カナ)および電話番号を入力する画面が開きますので、ご氏名、電話番号を入力します。

《お客様情報入力画面》

| 九州デジタルソリュ-                  | ーションズ                          |                                  |                  |                           |
|-----------------------------|--------------------------------|----------------------------------|------------------|---------------------------|
| WEB口座振替受付サー                 | ビス                             |                                  |                  |                           |
| STEP 1<br>委託者確認             | STEP 2<br>金融機關確認               | STEP 3<br>口座申請 STEP 4<br>お客様情報入力 | STEP 5<br>申請内容確認 | STEP 6<br>お手続き完了          |
| 申請者情報を入力してく、<br>※お客様名は、生徒名、 | <b>ださい。</b><br>サービス利用者名など、口座名義 | と異なる場合がございます。                    |                  |                           |
| お客様名                        | 口振                             | 太郎                               | へ]ボタ             | 道留与を入力して、[次<br>ンをクリックします。 |
| 電話番号                        | ロククリ<br>0963268662             | タロウ<br>数字のみで入力ください(例 0963268662) |                  |                           |
|                             |                                |                                  |                  |                           |
| 次へ                          |                                |                                  |                  |                           |

※以上で、ご入力は終了です。入力内容の確認及び登録をお願いします。

#### 8. お申し込み登録

《お手続き完了画面》

入力が終了すると、申請(入力)内容の確認画面が表示されます。

| 《申請内容確認           | 2回面》                                                              |
|-------------------|-------------------------------------------------------------------|
| 九州デジタルソリューシ       | /ヨンズ                                                              |
| WEB口座振替受付サービス     | z                                                                 |
| STEP 1<br>委託者確認   | STEP 2<br>全融機開確認 STEP 3 STEP 4 STEP 5 STEP 6 お手続き売了 STEP 6 お手続き売了 |
| お申し込み内容に間違いがないこ。  | とを確認してください。                                                       |
| お申し込み日 2021年07月06 | в                                                                 |
| 委託者情報             |                                                                   |
| 申請用キーコード          | ABCDEFGH                                                          |
| 委託者名              | ABC简审                                                             |
| 申請者情報             |                                                                   |
| お客様名              | 口振 太郎                                                             |
| フリガナ              | コウフリ タロウ                                                          |
| 電話番号              | 0963268662                                                        |
| 振替口座情報            |                                                                   |
| 金融機開              | 9900 ゆうちょ銀行                                                       |
| 支店                | 718 七一八                                                           |
| 種目                | 1 普通                                                              |
| 口座番号              | 1234567 入力内容に間違いなければ、「お申し込み登録]                                    |
| 口座名義              | <sup>272100</sup> <sub>神水</sub> <u>ボタンをクリック</u> して登録を行います。        |
|                   |                                                                   |
| お申し込み登録           | 戻る                                                                |

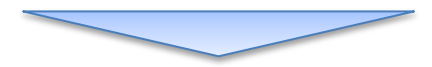

九州デジタルソリューションズ WEB口座振替受付サービス STEP 3 口座申請 STEP 1 委託者確認 STEP 2 金融機開確認 STEP 4 お客様情報入力 STEP 5 申請内容確認 STEP 6 お手続き完了 Þ Þ WEB口座振替申し込みサービスのご利用ありがとうございました。 お手続きが完了しました。 「お申し込み受付番号(お問合せや申請内容照会 お申し込み受付日時 2021年07月06日 17:26:46 に必要)」が表示されますので、お控えください。 お申し込み受付番号 pxyp-nRRj-rsEU ※画面プリントして保管する事をお薦めします。 ※お申し込み受付番号は、お申し込み内容の照会のために必要となりますので、必ずお控えいただきますようお願いします。 トップに戻る

※「トップに戻る」をクリックしていただくと、WEB口座振替(肥後銀行以外)のトップページに戻ります。 (戻らずに、そのまま画面を閉じていただいても結構です)

#### 9. お申し込み内容の照会

お申し込み登録をされますと、お申し込み内容の照会が可能となります。

※お申し込み内容の照会には、お申し込み登録の最後に表示された「お申し込み受付番号」が必要となります。

| 九州デジタルソリューションズ                                                 |                                               |
|----------------------------------------------------------------|-----------------------------------------------|
| WEB口座振替受付サービス                                                  |                                               |
| STEP 1<br>委託者確認 STEP 2 STEP 3<br>企動機開確認 口座申請                   | STEP 4 STEP 5 STEP 6<br>お客様信報入力 甲腈内容確認 お手続き売了 |
| 新規の口座振替お申し込み                                                   |                                               |
| (1)ご契約先の委託企業様よりご案内された <u>申請用キーコードをご入力</u> の上、「                 | 確認」をクリックしてください。                               |
| 申請用キーコード 確認                                                    |                                               |
| (2)表示された委託企業名が正しいかご確認の上、「次へ」をクリックしてくだ。                         |                                               |
| 委託者名:                                                          | WEB口座振替受付サービスのトップ<br>画面で「お申」、みみ内容の昭会」ボ        |
| お申し込み済み内容のご確認                                                  | 画面で <u>します。<br/>タンをクリック</u> します。              |
| お申し込み内容の照会                                                     |                                               |
| ※WEB口座振替受付サービスとは<br>委託企業様とのお取引契約における口座振替契約のお手続きを、WEB画面上で行っていただ | くサービスです。                                      |

#### 《照会情報の入力》

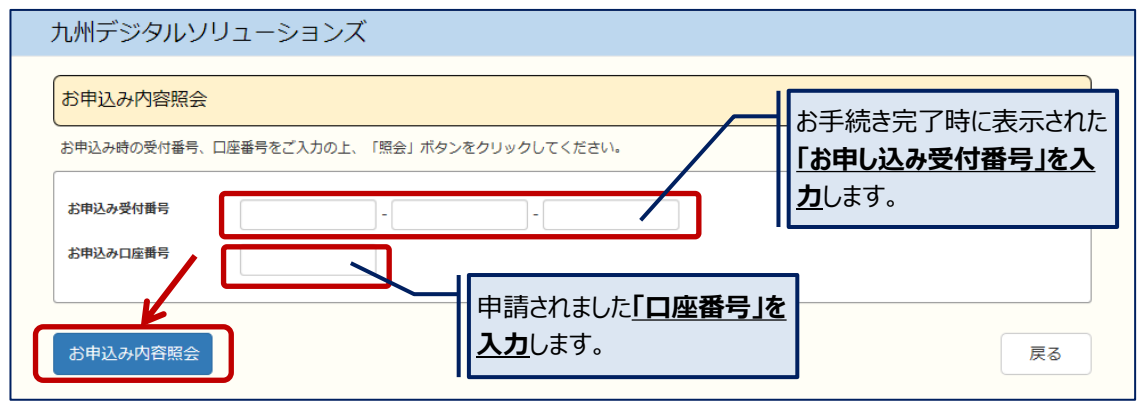

#### 《照会結果の表示》

| ぃ州デジタル     | ソリューションズ             |   |
|------------|----------------------|---|
| お申込み内容照    | 会結果                  |   |
| お申込みいただいたP | 内容は以下の通りとなります。       |   |
| お申込受付日時    | 2021年07月06日 17:26:46 |   |
| お申込受付番号    | pxyp-nRRj-rsEU       |   |
| 申請者情報      |                      |   |
| お客様名       | 口振 太郎                |   |
| フリガナ       | 200 900              |   |
| 委託者情報      |                      | 1 |
| 申請用キーコード   | ABCDEFGH             |   |
| 委託者名       | ABC商寺                |   |
| 振替口座情報     |                      |   |
| 金融機関       | 9900 ゆうちょ娘行          |   |
| 支店         | 718 七一八              |   |
| 種日         | 1 普通                 |   |
| 口座番号       | 1234567              |   |
| 口座名袭       | 2079 אילטי           |   |
|            |                      | _ |
|            | 戻る                   |   |